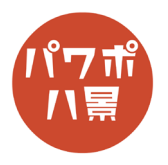

| 1 |                                                                                                    | 花火とイルカのように、ラッセンの絵で使われそ<br>うな画像を2枚用意し、別々のスライドに配置し<br>ます。<br>花火とイルカの位置がズレていて、合成しやすい<br>画像を用意しましょう。 |
|---|----------------------------------------------------------------------------------------------------|--------------------------------------------------------------------------------------------------|
| 2 | 自然的・200   日、り・200   日、100   フ・100   フ・200   P - 200   P - 200 | 2枚目のスライドのサムネイルをクリックし、<br>「画面切り替え」→「ワイプ」。                                                         |
| 3 | は<br>日本<br>10<br>10<br>10<br>10<br>10<br>10<br>10<br>10<br>10<br>10                                                                                                    | 「効果のオプション」。<br>ワイプの方向を選択して、合成するのに適したワ<br>イプにします。<br>例では「下から」にしました。                               |
| 4 |                                                                                                    | 「期間」を「20」秒に。                                                                                     |
| 5 |                                                                                                    | 「F5」キーで、スライドショーの実行。<br>クリックして、合成具合がちょうどよい場所で、<br>「PrtSc」キー等で、スクリーンショット。                          |

このマニュアルは PowerPoint Microsoft 365 バージョン 2009 で書かれています

| 6  | EMBOR   OP   OP                                                                                                    | 2枚目のスライドのサムネイルの下あたりをク<br>リックし、<br>「Enter」キーで、新しいスライドの作成。 |
|----|----------------------------------------------------------------------------------------------------|----------------------------------------------------------|
| 7  |                                                                                                    | 「Ctrl」+「V」キーで、貼り付け。                                      |
| 8  | D 田 り・ひ 田 多・ 。 D 田 切り音 P エム・ 挿入 描画 デザイ 画面切り音 P エム・ション スライド ショー 校開 W 回 回の圧 U 田 の い た Y ー 小 効果 get 回 回の い た Y ー 小 効果 get 回 回の い た Y ー い 別 Get 回 の い た Y ー い 別 Get 回 の い た Y ー い 別 Get 回 の い た Y ー い 別 Get 回 の い た Y ー い 別 Get 回 の い た Y ー い 別 Get 回 の い た Y ー い 別 Get 回 の い た Y ー い 別 Get 回 の い た Y ー い 別 Get 回 の い た Y ー い 別 Y ー い い Y ー い い Y ー い Y ー い Y                                                                                                    | 「アート効果」→「光彩:デフューズ」。                                      |
| 9  | Image: Sector Sector | 「色」→「図の色オプション」。                                          |
| 10 | ▲ 図の書式設定 ▼ ×<br>◆ ☆ 注                                                                                                    | 画面右に「図の書式設定ウィンドウ」が開くので、<br>「鮮やかさ」のスライダーを右端に。             |

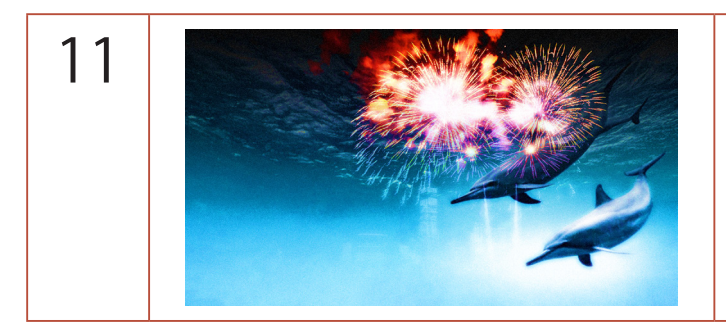

ラッセンぽい画像の完成です。